## **ECLIPSE SETTINGS**

- First, create a new user for Ai-World work
- Alt U, Click on Realtime tab

| User settings                                                                                                   |                                                                                                  |  |  |
|----------------------------------------------------------------------------------------------------|--------------------------------------------------------------------------------------------------|--|--|
| User Paragraphs De<br>Input Realtime Transla                                                                    | ocument Edit Display<br>te Numbers Programming                                                   |  |  |
| Flush Delay: 2000 ms                                                                                            | Output formats:<br>Add Delete Change<br>ANSI, COM3 9600                                          |  |  |
| Stop follow on unresolved<br>Hide cursor when following<br>Auto-rename realtime jobs<br>Filename: RT%m%d%y-%H%N | <ul> <li>✓ Auto-brief Settings</li> <li>✓ Eclipse is top window</li> <li>Solit window</li> </ul> |  |  |
| Division Interval 0 💭<br>Division overlap<br>Edit word buffer 0 🚔<br>Wait for cursor                            | WAV Audio settings:<br>Compression Levels<br>Auto-restart<br>Auto-pause: 0                       |  |  |
| ОК                                                                                                    | Help                                                                                             |  |  |

- Below Output formats, click on Add (or Change)
- For Output, choose ANSI
- For Comm, choose COM port
- Click Setup

| 🌾 Output format |                                               | ×       |
|-----------------|-----------------------------------------------|---------|
| Output          | ANSI                                          | ОК      |
| Comm            | COM port  Setup >>                            | Cancel  |
| Output charac   | teristics                                     |         |
| Apply edit:     | All caps Auto-dia Flush word                  | 1       |
| Force marg      | gin: Allow backspace Audio Timeout to         | 0       |
| Left            | 0 💿 1 Roll-up caption Wait time to            | 0       |
| Right           | 999 2 Pop-on caption Max Starting             | 13 🔺    |
| Indentatio      | n: 0 🔄 3 Pre-senc 15 😴 Total                  | 3 🔺     |
| URL /           | http://uk-stream.ai-live.com Maximum WPM      | 0       |
| Uniform bo      | oxe Foregroun White                           | -       |
| Attribute Norn  | nal 🔻 Semi-transparent Background Black       | -       |
| Caption         | CC1   Auto-block Mode: Passthr                | rough 👻 |
| Encoder Sma     | rt encoder 👻 🗹 Mode reiteratio Hangup Passthr | rough 👻 |
|                 |                                               |         |

- In 'Port' select one number from your com0com pair. The other one will be used in Ai-Stream
- Match the settings below for Baud, Parity, Data and Stop

| COM port setup |        |  |  |
|----------------|--------|--|--|
| Port           | 3      |  |  |
| Baud           | 9600 🔹 |  |  |
| Parity         | None 🔻 |  |  |
| Data           | 8 •    |  |  |
| Stop           | 1      |  |  |
| Device manager |        |  |  |
| OK Cancel      |        |  |  |

- Click Force Margins and type 9999 in the box below that.
- Cut and paste <a href="http://stream.ai-live.com">http://stream.ai-live.com</a> into the box beside URL
- Flush word = 1
- (You may need to adjust Flush word and Flush Delay. If it's too high, your endings may not work correctly)
- Click Allow backspace

| 🔖 Output format       |                                                                                                    | <b></b>    |
|-----------------------|----------------------------------------------------------------------------------------------------|------------|
| Output ANSI           | ٠                                                                                                    | • ок       |
| Comm COM p            | ort   Setup >>                                                                                                    | Cancel     |
| Output characteristic | s                                                                                                    |            |
| Apply edit:           | All caps Auto-dia Flush wor                                                                                                    | rd 1 🚔     |
| Force margin:         | Allow backspace Audio Timeout t                                                                                                    | to 0       |
| Left 0                | I Roll-up caption Wait time to the second second | to 0       |
| Right 999             | 2 Pop-on caption Max Startin                                                                                                    | g 13 🔺     |
| Indentation: 0        | → 3 Pre-senc 15 → Tota                                                                                                    | al 3 🔺     |
| URL /                 | 4aximum WPI                                                                                                    | м 💽        |
| Uniform boxe          | Foregroun Whit                                                                                                    | te 🔻       |
| Attribute Normal      | <ul> <li>Semi-transparent Blackground Black</li> </ul>                                                                                                    | k 🔻        |
| Caption CC1           | ✓ Auto-block ✓ Mode: Pass                                                                                                    | sthrough 👻 |
| Encoder Smart enco    | der 👻 🗸 Mode reiteratio Hangup Pass                                                                                                    | sthrough 👻 |
|                       |                                                                                                    |            |

• Click on the User tab

| User settings                                                                                                    | <b>X</b>                                                                                                    |
|----------------------------------------------------------------------------------------------------|----------------------------------------------------------------------------------------------------|
| User Paragraphs Doo<br>Input Realtime Translate<br>Flush Delay: 2000 ms<br>Pending translation display                                                     | Edit     Display       Numbers     Programming       Dutput formats:     Add       Add     Delete       Change       ANSI, COM3 9600                                           |
| Stop follow on unresolved Hide cursor when following Auto-rename realtime jobs Filename: RT%m%d%y-%H%N Division Interval Division overlap Edit word buffer | <ul> <li>Auto-brief Settings</li> <li>Eclipse is top window</li> <li>Split window 0 </li> <li>WAV Audio settings:</li> <li>Compression Levels</li> <li>Auto-restart</li> </ul> |
| Wait for cursor                                                                                                    | Auto-pause: 0                                                                                                    |

- Click Save Settings
- In your Main dictionary, you need to create an entry to force your text out. It is { \$\$TRANSMIT }. You can also add a cap next command to it.

| 斗 Entry properties                  |                                                                                  |                    |          |
|-------------------------------------|----------------------------------------------------------------------------------|--------------------|----------|
| Steno                               | -FRPB                                                                            | Add                | ОК       |
| Text                                | { \$\$TRANSMIT }{- }                                                             |                    | Cancel   |
| Comment:                            |                                                                                  |                    | Advanced |
| Language:                           | Standard                                                                         | A/I data contexts: | 0        |
| Created:<br>Modified:<br>Last used: | Wed Sep 24 10:58:20 2014<br>Mon Jan 30 15:14:34 2017<br>Tue Mar 08 14:00:42 2016 | 1                  |          |
| Definition:                         | No definition found.                                                             |                    | *        |
|                                     |                                                                                  |                    | Ŧ        |